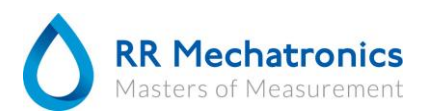

## Screen resolution adjustment

The screen resolution should be adjusted for the use of version 6.x, for 5.x the resolution is set smaller to make the software fit the complete screen. To adjust the resolution, do the following steps;

Click on the small white arrow pointing up in the right lower corner.

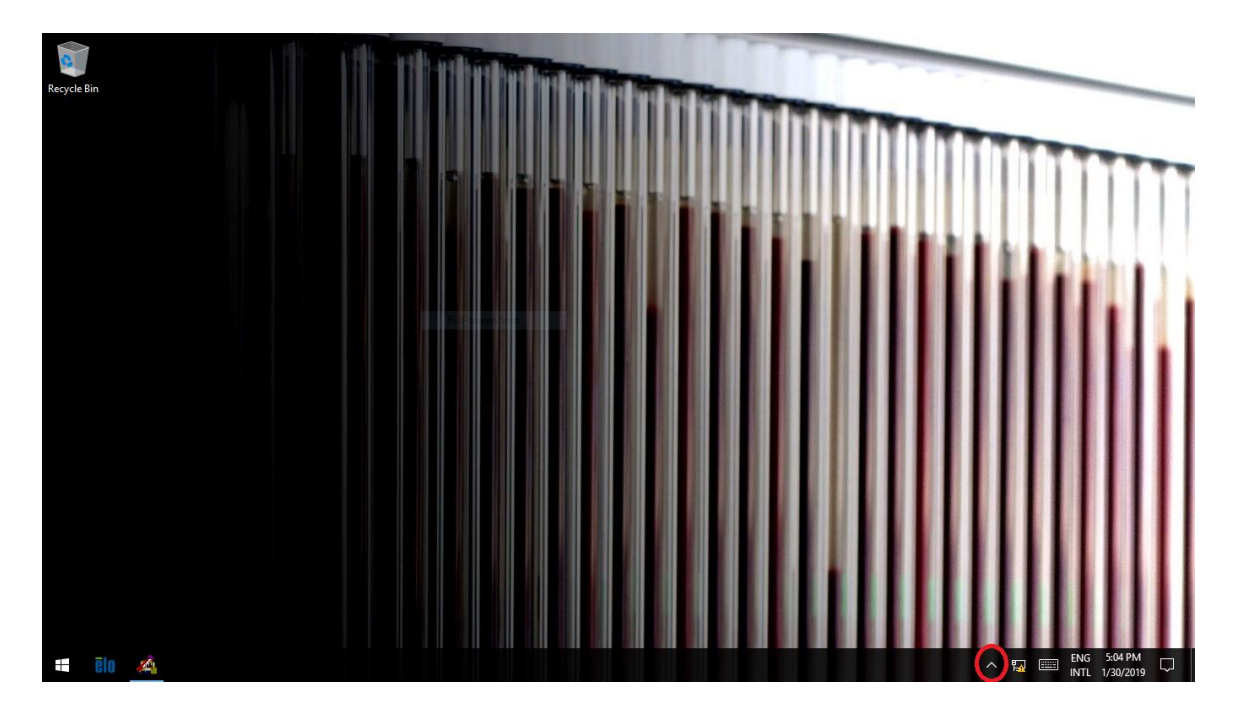

Click on the small blue icon.

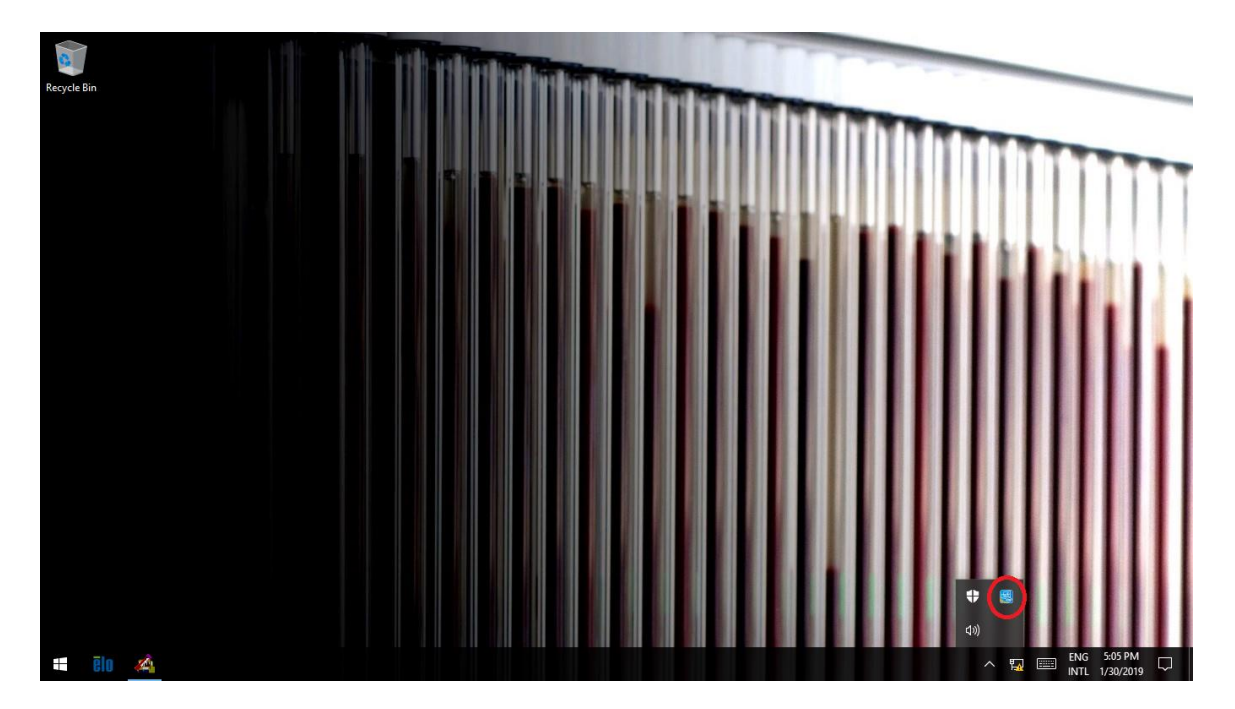

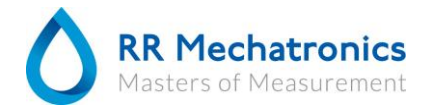

## Choose Graphic properties.

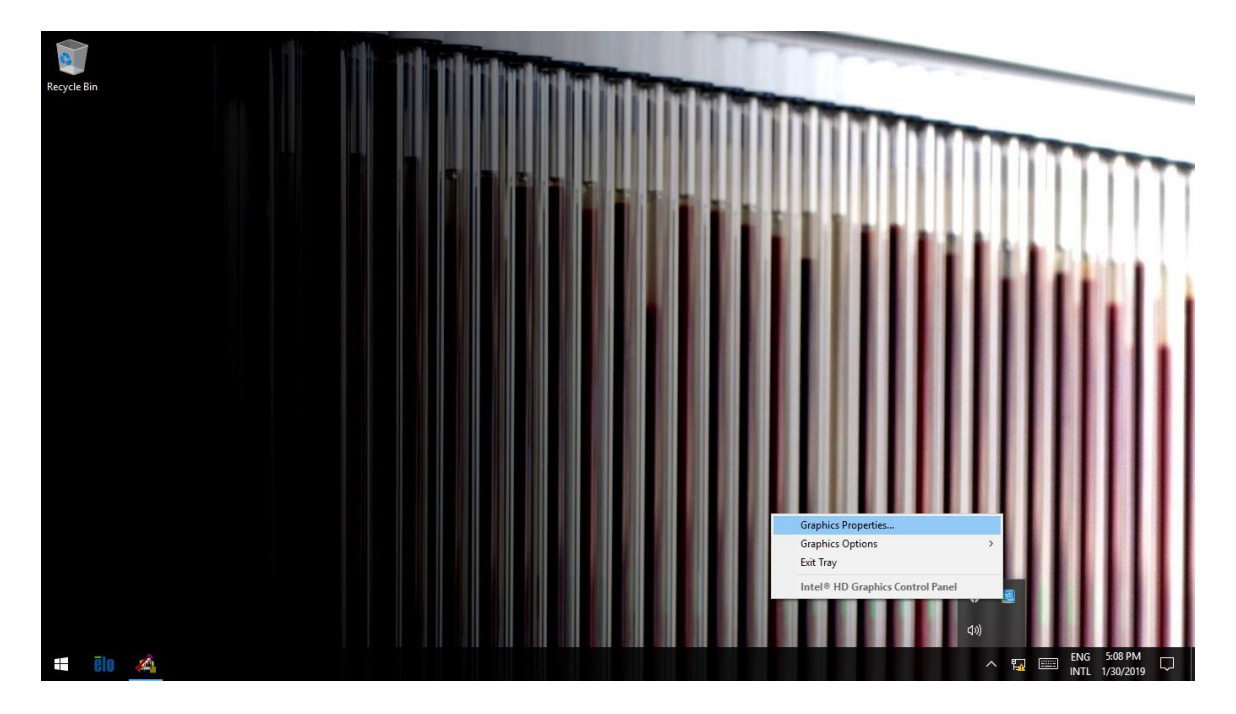

Click on the menu option Display.

| Intel <sup>®</sup> HD Graphics                                      | s Control Panel                                                                                                    |             | L D X                                      |
|---------------------------------------------------------------------|----------------------------------------------------------------------------------------------------|-------------|--------------------------------------------|
| Customize your graphics settings to enhance your visual experience. | UpperUpper< | 3D<br>Power | rofiles<br>Profiles<br>Options and Support |

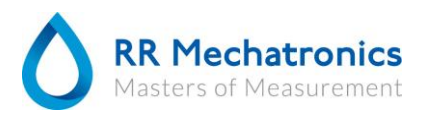

Set the resolution to 1366x768 (Windows 7) 1366 x 768 (Windows 10) and set the scaling to: Scale full screen and click on apply.

## Windows 7:

Change the appearance of your display

|                                                                               |                                                                                                    |                       | Detect<br>Identify |                  |
|-------------------------------------------------------------------------------|----------------------------------------------------------------------------------------------------|-----------------------|--------------------|------------------|
| Display:                                                                      | 1. Mobile PC Display 🔻                                                                                                    |                       |                    |                  |
| Resolution:                                                                   | 1366 × 768 (recommended) 🔹                                                                                                    | 7                     |                    |                  |
| Orientation:                                                                  | High<br>1366 × 768 (recommended)                                                                                                    |                       | Advanced settings  |                  |
| Connect to a project<br>Make text and othe<br>What display settin             |                                                                                                    |                       |                    |                  |
|                                                                               | 800 × 600<br>Low                                                                                                    | ОК Са                 | Apply              |                  |
| Windows 10:                                                                   |                                                                                                    | _                     |                    |                  |
| Intel® +                                                                      | ID Graphics Control Panel                                                                                                    |                       |                    | _ □ ×<br>(intel) |
| General Settings<br>Color Settings<br>Multiple Displays<br>Custom Resolutions | Select Display<br>Digital Television<br>Basic<br>Resolution<br>1366 x 768                                                                                                    | Advanced              | Preview            | 0                |
| Select Profile<br>Current Settings                                            | Refresh Rate<br>S9p Hz<br>Rotation<br>✓ 0 90 180<br>Scaling<br>Scaling<br>Scaling<br>Control Register Ratio<br>✓ Scale Full Screen<br>Control mage<br>◯ Override Application Settings | ()<br>()<br>270<br>() |                    |                  |
|                                                                               |                                                                                                    | Save Profile          | Cancel             | Apply at         |

When the system asks you if you want to keep the new settings, click on Yes.